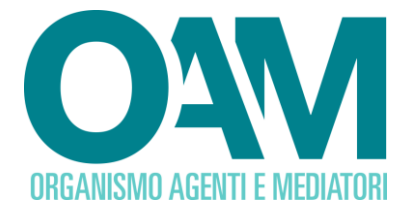

# RESET PASSWORD Password dimenticata o scaduta

## Guida Utente

#### Sommario

| 1  | PREMESSA                | 2 |
|----|-------------------------|---|
| RE | CUPERO O RESET PASSWORD | 3 |

OAM • Organismo per la gestione degli elenchi degli Agenti in attività finanziaria e dei Mediatori creditizi

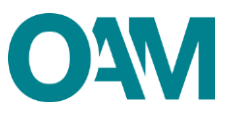

## **1** PREMESSA

Si ricorda che la **Username** per l'accesso all' "Area privata" corrisponde al **codice fiscale**, ovverodella persona fisica o della persona giuridica che si è registrata al portale dell'Organismo.

#### ATTENZIONE:

- Poiché per il corretto completamento dell'operazione di *reset* della *password* il sistema invia in automatico un *link* di conferma da cliccare, è NECESSARIO CHE LA PEC COMUNICATA ALL'OAM SIA VALIDA.
  Nel caso in cui la PEC comunicata all'OAM non fosse più valida o scaduta, i soggetti registrati al portale e/o iscritti negli Elenchi/Registri dell'OAM, sono tenuti a comunicare tempestivamente all'Organismo il nuovo indirizzo PEC (vedi guida operativa al Cambio PEC);
- affinché il "reset della password" vada a buon fine, è indispensabile cliccare sul link di conferma indicato nella PEC ricevuta. Tale link è da ritenersi valido entro e non oltre le ore 24 del giorno successivo la ricezione della suddetta PEC.

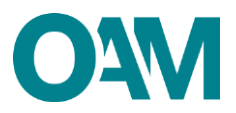

### 2 RECUPERO O RESET PASSWORD

Si ricorda che la **Username** per l'accesso all' "Area privata" corrisponde al proprio **codice fiscale**, ovvero della persona fisica o della persona giuridica che si è registrata al portale dell'Organismo.

Nel caso in cui accedendo all' "Area privata" il sistema non riconosca la *username* e/o la *password*, viene visualizzato il messaggio come in figura 1.

| Tentativo di Login non anda  | ato a buon fine.     | ×                                                                                                    |
|------------------------------|----------------------|----------------------------------------------------------------------------------------------------|
| ORGANISMO AGENTI E MEDIATORI |                      | Registrat Reced                                                                                       |
| CONSULTA L'INFO POINT        | CONSULTA GLI ELENCHI | Consulta i registri                                                                                   |
| Accedi                       |                      |                                                                                                    |
|                              |                      |                                                                                                    |
|                              | Username             |                                                                                                    |
|                              | Password             |                                                                                                    |
|                              |                      |                                                                                                    |
|                              |                      | Indietro Accedi                                                                                       |
|                              |                      | Password dimenticata?                                                                                 |
|                              | Username<br>Password | I      Ricordami      Indietro    Accedi      Registrati come nuovo utente      Password dimenticata? |

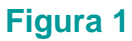

#### ATTENZIONE

Dopo 3 tentativi falliti di accesso all'Area privata l'**account** viene "**momentaneamente bloccato**"(figura 2).

È necessario in tal caso attendere almeno 1 ora per provare di nuovo ad accedere, anche

a seguito del corretto reset della password.

| Account Bloccato                                                                  |
|-----------------------------------------------------------------------------------|
| Questo Account è stato momentaneamente bloccato. Si prega di riprovare più tardi. |
|                                                                                   |
| Figura 2                                                                          |

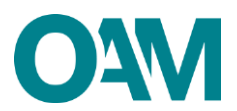

Si invitano pertanto gli utenti a verificare la correttezza dei dati inseriti, assicurandosi anche che il tasto "maiuscolo/minuscolo" sulla propria tastiera sia disattivato.

Nel caso in cui non si ricordi la *password* indicata in fase di registrazione e/o si voglia modificarla, è necessario procedere con il *reset* della stessa come segue:

- ✓ cliccare su "password dimenticata?" (figura 3);
- ✓ inserire il proprio codice fiscale nel campo "Username" e cliccare sul tasto "Invia" (figura 4);
- ✓ controllare la posta in arrivo sulla vostra PEC (figura 5).

| DEGANISMO AGENTI E MEDIATORI               |                              |
|--------------------------------------------|------------------------------|
| CONSULTA L'INFO POINT CONSULTA GLI ELENCHI | CONSULTA I REGISTRI          |
| Accedi                                     |                              |
|                                            |                              |
| Username                                   | 0                            |
| Password                                   |                              |
|                                            | Ricordami                    |
|                                            | Indietro Accedi              |
|                                            | Registrati come nuovo utente |
|                                            | Password dimenticata?        |
|                                            |                              |

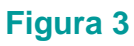

| ORGANISMO AGENTI E MEDIATORI |                      |                            | Registrati |
|------------------------------|----------------------|----------------------------|------------|
| CONSULTA L'INFO POINT        | CONSULTA GLI ELENCHI | CONSULTA I REGISTRI        |            |
| Password dimenticata?        |                      |                            |            |
|                              | Username             | (Codice fiscale)<br>Avanti |            |

Figura 4

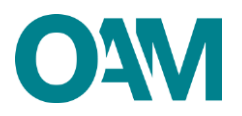

| ORGANISMO AGENTI E MEDIATORI                                                                                                    | Registrati<br>Recistrati |  |  |  |  |
|----------------------------------------------------------------------------------------------------|--------------------------|--|--|--|--|
| CONSULTA L'INFO POINT CONSULTA GLI ELENCHI CONSULTA I REGISTRI                                                                                |                          |  |  |  |  |
| Conferma invio reset password                                                                                                    |                          |  |  |  |  |
| Per favore controlli il suo account di Posta Elettronica Certificata, le è stata inviata una e-mail con il link per il cambio della password. |                          |  |  |  |  |

#### Figura 5

In automatico il sistema invia una comunicazione all'indirizzo PEC comunicato in fase di registrazione, contenente un *link* di conferma da cliccare per il corretto completamento dell'operazione di *reset* della *password*.

Il sistema reindirizza l'utente a un'apposita pagina *web* per reimpostare la *password* (figura 6).

**NOTA BENE:** affinché il "*reset della password*" vada a buon fine, è indispensabile cliccare sul *link* di conferma indicato nella PEC ricevuta. Tale *link* è da ritenersi valido entro e non oltre le ore 24 del giorno successivo la ricezione della suddetta PEC.

Se il *link* non sarà più valido, il sistema visualizzerà il messaggio di errore "TOKEN NON VALIDO" (figura 6).

| Re Token non valido.   |  |  | a a a a a a a a |  |  |
|------------------------|--|--|-----------------|--|--|
| Reimposta la password. |  |  |                 |  |  |
|                        |  |  |                 |  |  |

#### Figura 6

#### ATTENZIONE:

- l'indirizzo PEC sul quale viene inviato il *link* di conferma per il cambio *password* è quello comunicato all'OAM in fase di registrazione al portale;
- verificare la ricezione della PEC automatica. Se al momento della richiesta la PEC non fosse pervenuta, si invita ad attendere, verificando successivamente senza effettuare ulteriori tentativi di richiesta di *reset* della *password*;
- ogni richiesta di modifica della *password* genera in automatico una richiesta di conferma che si riceve sulla propria PEC. In caso di richieste multiple di modifica della *password*, assicurarsi di cliccare sul *link* di conferma ricevuto più recente (ossia quello indicato nell'ultima comunicazione di conferma ricevuta), altrimenti il

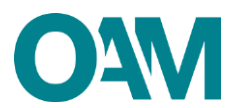

sistema visualizzerà il sopramenzionato messaggio di errore "TOKEN NON VALIDO" (figura 6).

| O A MARCENTI E MEDIATORI    |                  | Registration Accel                                                                                                    |
|-----------------------------|------------------|----------------------------------------------------------------------------------------------------|
| CONSULTA L'INFO POINT CONSI | ULTA GLI ELENCHI | CONSULTA I REGISTRI                                                                                                    |
| Reset password              |                  |                                                                                                    |
|                             |                  |                                                                                                    |
|                             | Username         |                                                                                                    |
|                             | Password         |                                                                                                    |
| Con                         | ferma password   | (stringa alfanumenca lunga minimo 8 caratteri e con almeno una lettera maiuscola, un carattere numerico ed un simbolo, ossia: @, \$ I +- eccetera). |
|                             |                  | Indietro Reset                                                                                                    |

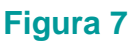

Inserire nei rispettivi campi:

- ✓ username (codice fiscale);
- ✓ la nuova *password* (rispettare la regola di composizione *password*\*);
- ✓ inserire nuovamente la nuova *password* nel campo "Conferma password";
- ✓ Cliccare sul tasto "Reset" (figura 8).

#### \*ATTENZIONE

La nuova password deve essere composta da un minimo di 12 caratteri di cui:

- ✓ almeno una lettera in MAIUSCOLO;
- ✓ almeno un numero;
- ✓ almeno un carattere speciale (non alfanumerico, es:&!.?).

Riportiamo due esempi di password valide:

#### Password.123

#### 123Password!

A questo punto è possibile accedere come di consueto alla propria area privata.